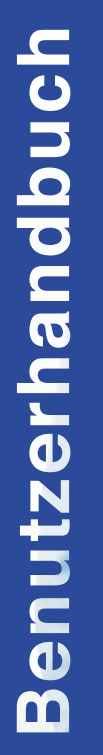

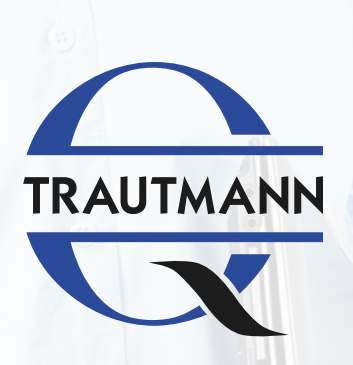

### TRAUTMANN AKADEMIE

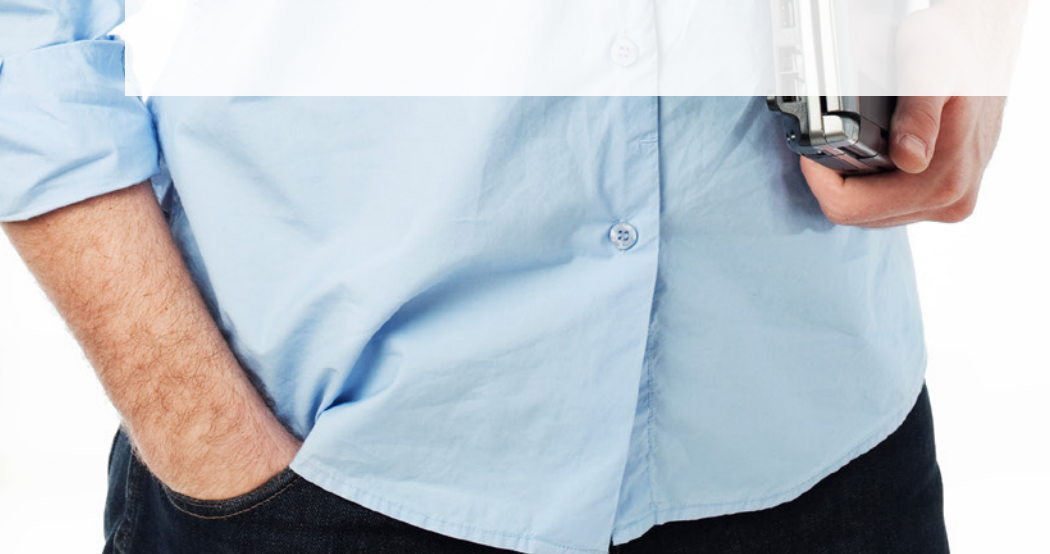

11

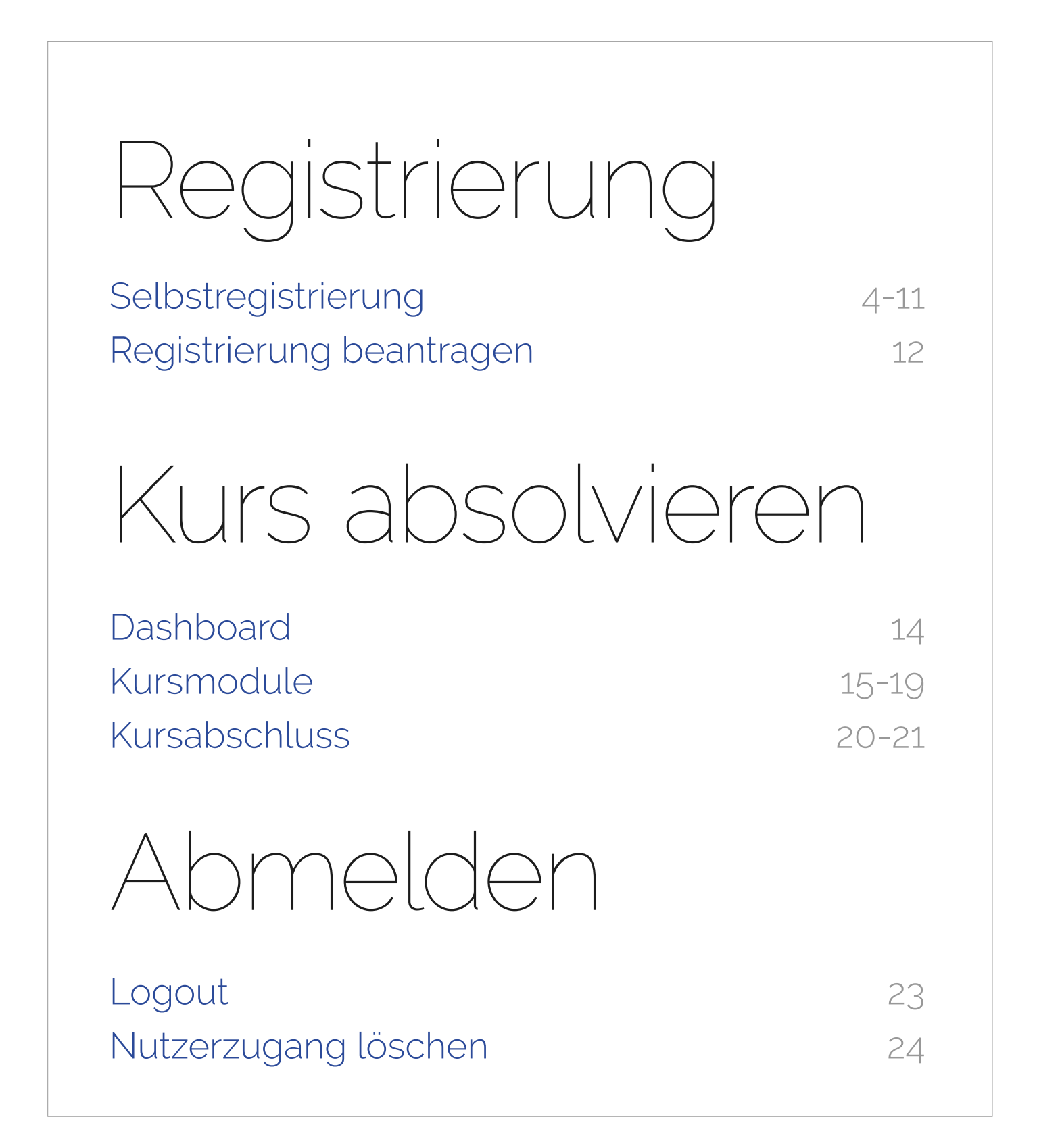

| trautmann- | akademie.de |
|------------|-------------|
|            |             |

# Registrierung

Selbstregistrierung Registrierung beantragen

4-11

12

## Selbstregistrierung sie möchten einen kurs direkt buchen und online bezahlen.

Verfügbare Zahlungsmethode:

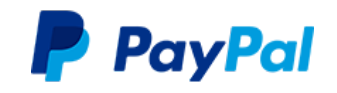

### Neues Konto anlegen:

1. Klicken Sie "Neues Konto anlegen?"

|   | Login                                       |
|---|---------------------------------------------|
|   | Anmeldename                                 |
|   | Kennwort                                    |
|   | Login                                       |
| • | Neues Konto anlegen?<br>Kennwort vergessen? |

2. Lesen Sie die Datenschutzhinweise und die AGB und stimmen Sie den Informationen zu.

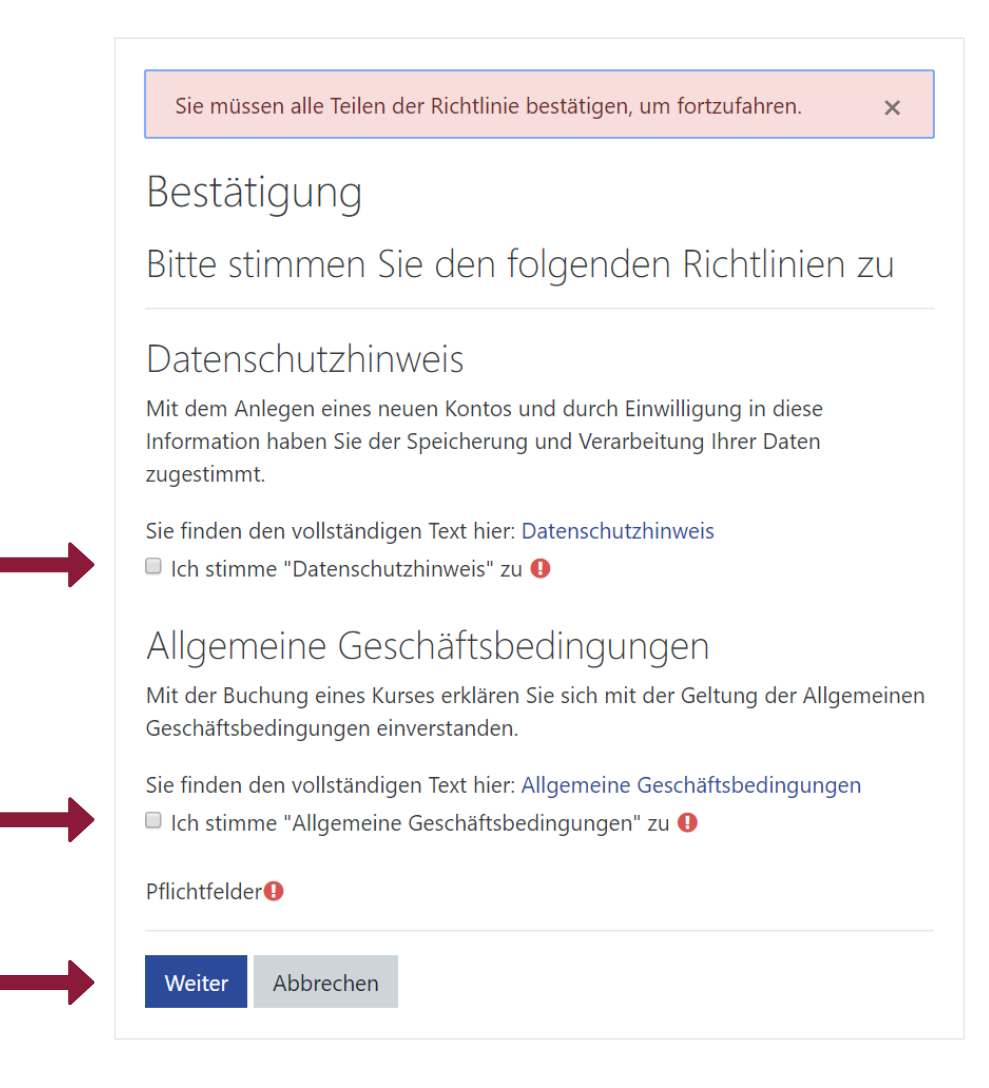

3. Geben Sie Ihre Anmeldedaten ein. Bestätigen Sie die Eingabe mit "Neues Nutzerkonto anlegen".

| Neues Nu                           | itzer      | konto                                   |                                   |
|------------------------------------|------------|-----------------------------------------|-----------------------------------|
|                                    |            |                                         | <ul> <li>Alles einklap</li> </ul> |
| <ul> <li>Anmeld</li> </ul>         | edat       | ten wählen                              |                                   |
| Anmeldena<br>me                    | 0          |                                         |                                   |
|                                    |            | Kennwortregeln:<br>mindestens 8 Zeichen |                                   |
| Kennwort                           | 0          |                                         |                                   |
| - Weitere                          | Det        | ails                                    |                                   |
| E-Mail-<br>Adresse                 | 0          |                                         |                                   |
| E-Mail-<br>Adresse<br>(wiederholer | <b>1</b> ) |                                         |                                   |
| Vorname                            | 0          |                                         |                                   |
| Nachname                           | 0          |                                         |                                   |
| Stadt                              |            |                                         |                                   |
| Land                               |            | Deutschland                             | <b></b>                           |

4. Bestätigen Sie Ihren Zugang, in dem Sie den Link in der automatischen Benachrichtigung an Ihre E-Mailadresse klicken.

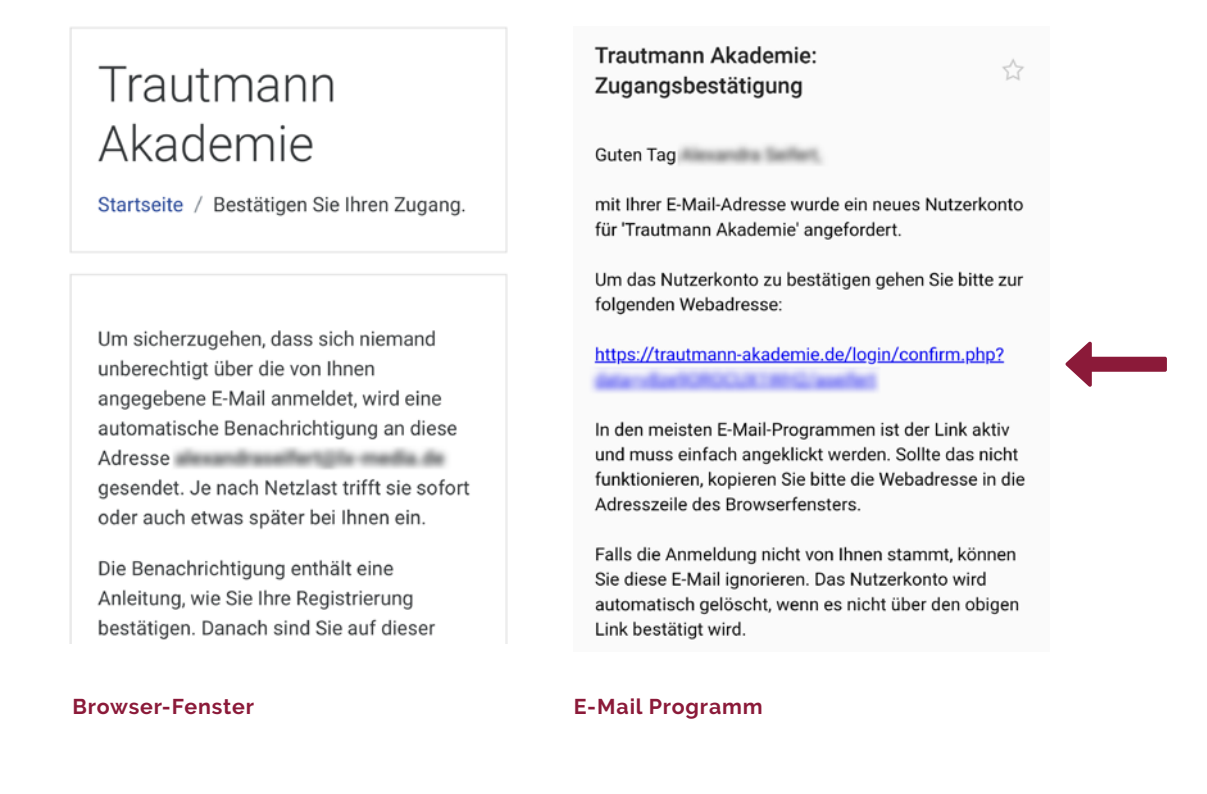

5. Ihre Registrierung wird bestätigt. Klicken Sie "Weiter".

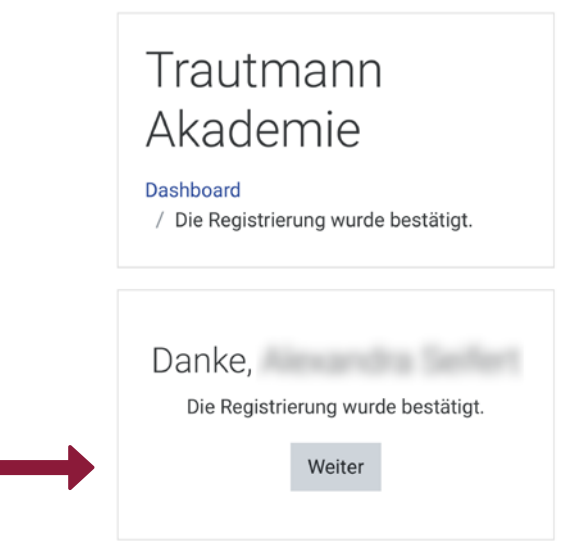

6. Sie sehen ein leeres Dashboard, da Sie noch keinen Kurs gebucht haben. Klicken Sie ggf. auf = , um das Menü einzublenden.

|                     | Diese Seite bearb |
|---------------------|-------------------|
| Kursübersich        | nt                |
| <b>T</b> Alle (auße | er verborgene) 🔻  |
| 1 Kursname          | e 👻 🎫 Kachel 👻    |
|                     | Keine Kurse       |
|                     |                   |
|                     |                   |

päter sehen Sie im Dashboard den earbeitungsstand Ihrer gebuchten urse.

7. Klicken Sie auf "Startseite".

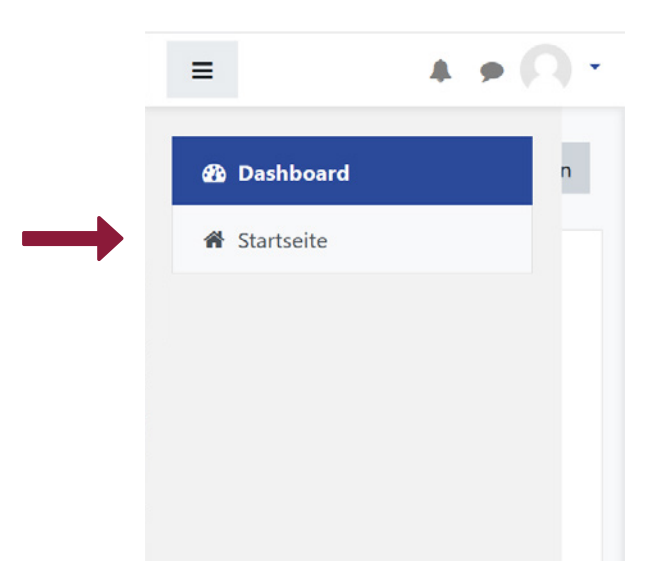

8. Sie sehen die Kursliste mit allen verfügbaren Kursen. Wählen Sie den gewünschten Kurs.

| Medizinprodukte | berater § 31 MPG P                                                                                                    |                 |
|-----------------|----------------------------------------------------------------------------------------------------|-----------------|
|                 | Teilnahmegebühr<br>Das Webinar kostet<br>pro Teilnehmer.                                                                                                    |                 |
|                 | Kursinhalt<br>Um Fachkreise berufsmäßig fachlich zu<br>informieren oder in die sachgerechte<br>Handhabung von Medizinprodukten<br>einzuweisen, sind für die jeweiligen<br>Medizinprodukte Sachkenntnis und<br>Erfahrung erforderlich. Mit diesem Basis-<br>und Auffrischungskurs erfüllen Sie Ihre<br>Fortbildungspflicht und bringen Ihre<br>Kenntnisse auf den aktuellen Stand. | Beispielansicht |

9. Klicken Sie auf "Zahlung über PayPal", um den Kurs verbindlich zu buchen. Sie werden im Anschluss weitergeleitet.

|   | Dieser Kurs ist entgeltpflichtig. Bitte<br>bezahlen Sie das Teilnahmeentgelt, um in<br>den Kurs eingeschrieben zu werden.                                                    |
|---|----------------------------------------------------------------------------------------------------|
|   | PayPal                                                                                                    |
|   | Entgelt:                                                                                                    |
|   | PayPal                                                                                                    |
|   | Klicken Sie auf den Button, um das<br>Teilnahmeentgelt zu bezahlen. Sobald<br>dieser Zahlvorgang abgeschlossen ist,<br>werden Sie automatisch in den Kurs<br>eingeschrieben. |
| - | Zahlung über PayPal                                                                                                    |

### 10. Loggen Sie sich in Ihr PayPal-Konto ein. Oder eröffnen Sie ein neues Konto.

| PayPal                                                                   |                     | PayPal                                                                                                    | <b>)</b> |  |
|--------------------------------------------------------------------------|---------------------|----------------------------------------------------------------------------------------------------|----------|--|
| Sie haben schon ein<br>PayPal-Konto?<br>Oder<br>Per Lastschrift bezahlen |                     | Bei PayPal einloggen                                                                                                    |          |  |
|                                                                          |                     | Mit einem PayPal-Konto ist im Fall der Fälle<br>unser Käuferschutz für Sie da. Sie können<br>außerdem unseren Service Kostenlose<br>Retouren aktivieren. Siehe<br>Nutzungsbedingungen |          |  |
| Wir geben Ihre Zahlungs<br>Händler weiter.                               | sdaten nicht an den |                                                                                                    |          |  |
| Land/Region<br>Deutschland                                               | ~                   | Passwort                                                                                                    |          |  |

11. Wählen Sie Ihre Zahlungsquelle und bestätigen Sie den Vorgang mit "Jetzt bezahlen".

| Hallo                                                                                                    |                                                                  |
|----------------------------------------------------------------------------------------------------|------------------------------------------------------------------|
| Zahlen mit Verwalten >                                                                                                    | Sie haben<br>gezahlt                                             |
| Bezahlung nach 14 Tagen<br>Ich will meinen Einkauf 14 Tage später<br>bezahlen und stimme den<br>Nutzungsbedingungen zu. Weitere | an Andrea Trautmann Qualitäts und<br>Umweltmanagement<br>Details |
| + Neue Zahlungsquelle                                                                                                    | Empfangen Sie Ihre PayPal-Belege im<br>Messenger.                |

- 12. Die erfolgreiche Buchung des Kurses wird Ihnen bestätigt. Die Rechnung erhalten Sie per E-Mail.
  - Vielen Dank für Ihre Zahlung. Sie X sind nun im Kurs "Medizinprodukteberater § 31 MPG" eingeschrieben.

### Sie sehen den Kurs jetzt in der Kursübersicht im Dashboard.

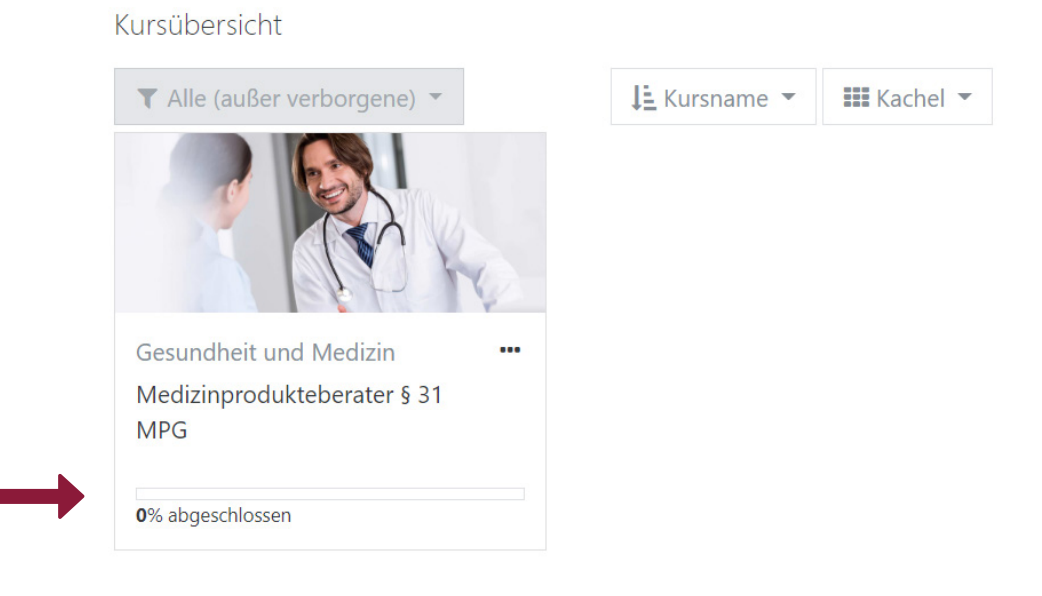

## Registrierung beantragen

SIE HABEN RÜCKFRAGEN, WÜNSCHEN EIN INDIVIDUELLES ANGEBOT ODER MÖCHTEN NICHT ONLINE BEZAHLEN.

### Verfügbare Zahlungsmethode:

### ÜBERWEISUNG

- 1. Nehmen Sie bitte Kontakt mit uns auf.
- E-Mail an support@trautmann-akademie.de
- Kontaktformular unter <u>www.trautmann-akademie.de</u>
- Telefonische Anfrage +49 (0) 34293-479727
- 2. Nach Abfrage der benötigten Informationen erstellen wir Ihnen ein Angebot.
- 3. Nach Zusendung des unterschriebenen Angebots erhalten Sie eine Rechnung.
- 4. Nach Zahlungseingang erhalten Sie Ihre Zugangsdaten für <u>Trautmann Akademie</u> per E-Mail.

# Kurs absolvieren

| Dashboard     | 14    |
|---------------|-------|
| Kursmodule    | 15-19 |
| Kursabschluss | 20-21 |

### Dashboard NACH DER REGISTRIERUNG WERDEN IHNEN DIE GEBUCHTEN KURSE IM DASHBOARD ANGEZEIGT.

### In der Kursübersicht wird Ihnen der Kursfortschritt angezeigt. Starten Sie von hier den Kurs.

#### Kursübersicht

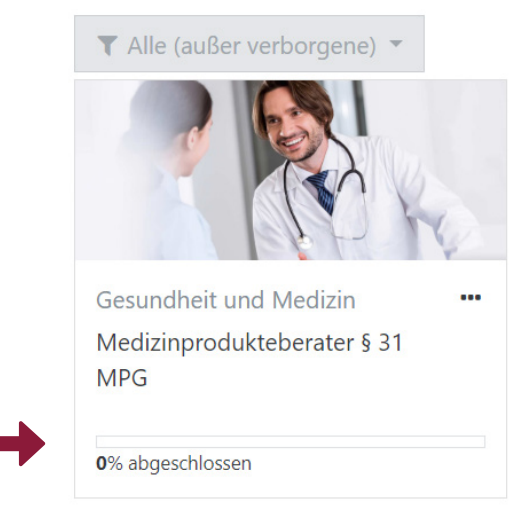

#### Kursübersicht

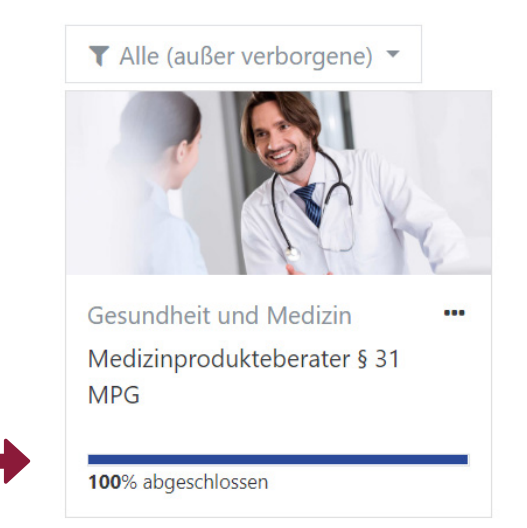

### Kursmodule von der kursübersicht gelangen sie zum entsprechenden kurs.

### Aufbau und Navigation des Kurses am Beispiel "Medizinprodukteberater § 31 MPG"

 Bitte berücksichtigen Sie die allgemeinen Hinweise zum Kurs. Starten Sie den Kurs über "Kurs jetzt starten" oder klicken Sie auf das entsprechende Modul <u>\*</u>.

| Trautmann Akadem                                                                          | ie Trautmann Group 👻                                                                                 | 4 • · · · · · · · · · · · · · · · · · ·                                             |
|-------------------------------------------------------------------------------------------|----------------------------------------------------------------------------------------------------|-------------------------------------------------------------------------------------|
| <ul> <li>Medizinprodukteberater</li> <li>§ 31 MPG</li> <li>Herzlich willkommen</li> </ul> | Medizinprodukteberate                                                                                | er§31 MPG                                                                           |
| 🗅 1. Modul                                                                                |                                                                                                    |                                                                                     |
| 🗅 2. Modul                                                                                | Herzlich willkommen                                                                                  | Fortschritte 🍞                                                                      |
| 🗅 3. Modul                                                                                | Ritte berücksichtigen Sie:                                                                           |                                                                                     |
| 🗅 4. Modul                                                                                | Mit der Teilnahme an diesem Basislehrgang werde                                                      | n Sie <b>nicht</b> automatisch zum Medizinprodukteberater.                          |
| 🗅 5. Modul                                                                                | Der Basislehrgang dient als Grundlagenschulung<br>Auffrischung bereits vorhandener Kenntnisse.       | für den beruflichen Neueinstieg oder zur Aktualisierung und                         |
| 🗅 6. Modul                                                                                | Ablauf des Kurses:                                                                                   |                                                                                     |
| D 7. Modul                                                                                | Der Online-Kurs besteht aus 8 Lernmödulen. Einig<br>Die erfolgreiche Teilnahme am Kurs wird Ihnen mi | e Module beenden sie mit einem kurzen Quiz.<br>t einem <b>Zertifikat</b> bestätigt. |
| 🗅 8. Modul                                                                                | Dauer des Kurses:                                                                                    |                                                                                     |
| 🗅 Zertifikat                                                                              | Kurs jetzt starten                                                                                   |                                                                                     |
| 🚳 Dashboard                                                                               |                                                                                                    |                                                                                     |
| ✿ Startseite                                                                              | 1. Modul                                                                                             |                                                                                     |
| Medizinprodukteberater                                                                    | Modul 1 Medizinprodukteberater                                                                       |                                                                                     |
| 3 3 T MPG                                                                                 | Dauer: 30 Minuten                                                                                    |                                                                                     |
|                                                                                           | Quiz am Ende des Kurses                                                                              |                                                                                     |
|                                                                                           | 2 Modul                                                                                              |                                                                                     |
|                                                                                           | Modul 2 Medizinprodukterecht                                                                         | D                                                                                   |
|                                                                                           | Dauer: 10 Minuten                                                                                    |                                                                                     |
|                                                                                           | Quiz nach Modul 3 durchführbar.                                                                      |                                                                                     |
|                                                                                           |                                                                                                    |                                                                                     |

Die Hauptnavigation befindet sich auf der linken Seite. Sie können das Menü über ein- und ausblenden. 2. Der Kurs ist chronologisch aufgebaut. Wir empfehlen Ihnen aus diesem Grund die Module der Reihe nach zu bearbeiten.

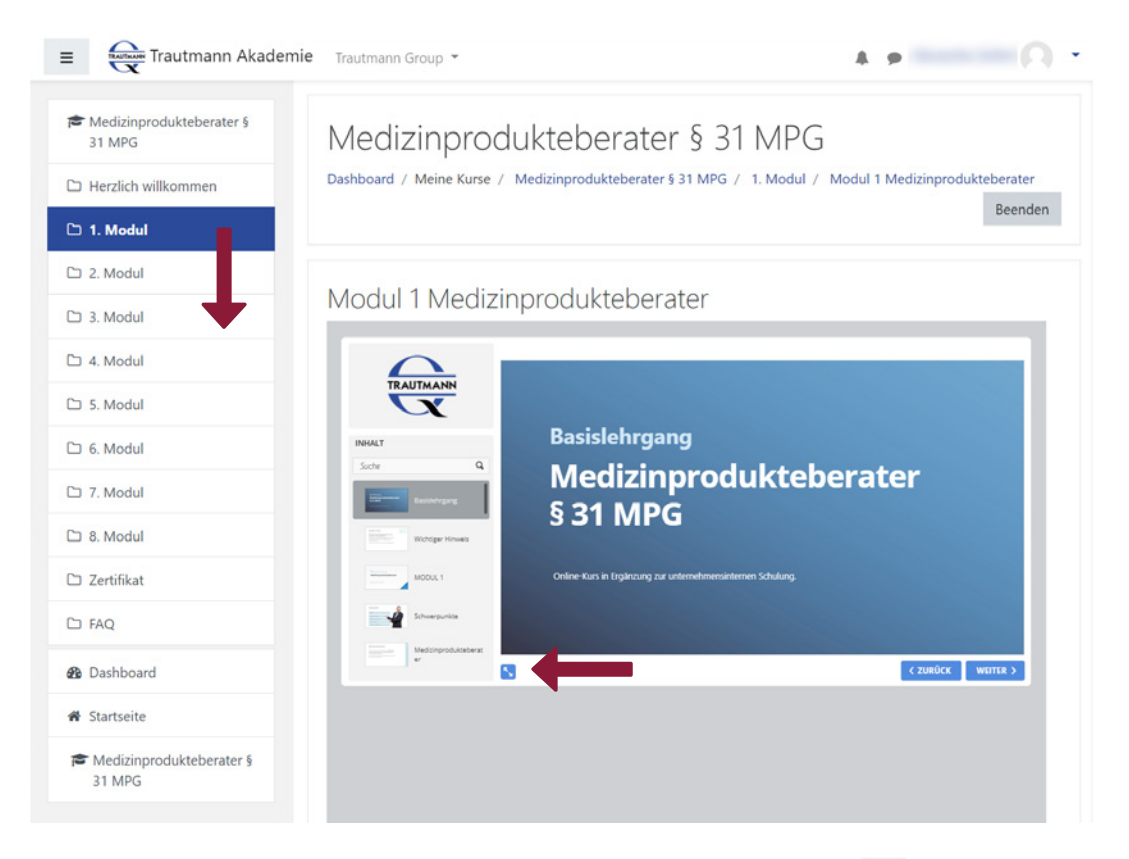

Für eine optimale Ansicht der Lerninhalte können Sie das Menü ausblenden Ihr Browser-Fenster maximieren oder in den Vollbildmodus wechseln S.

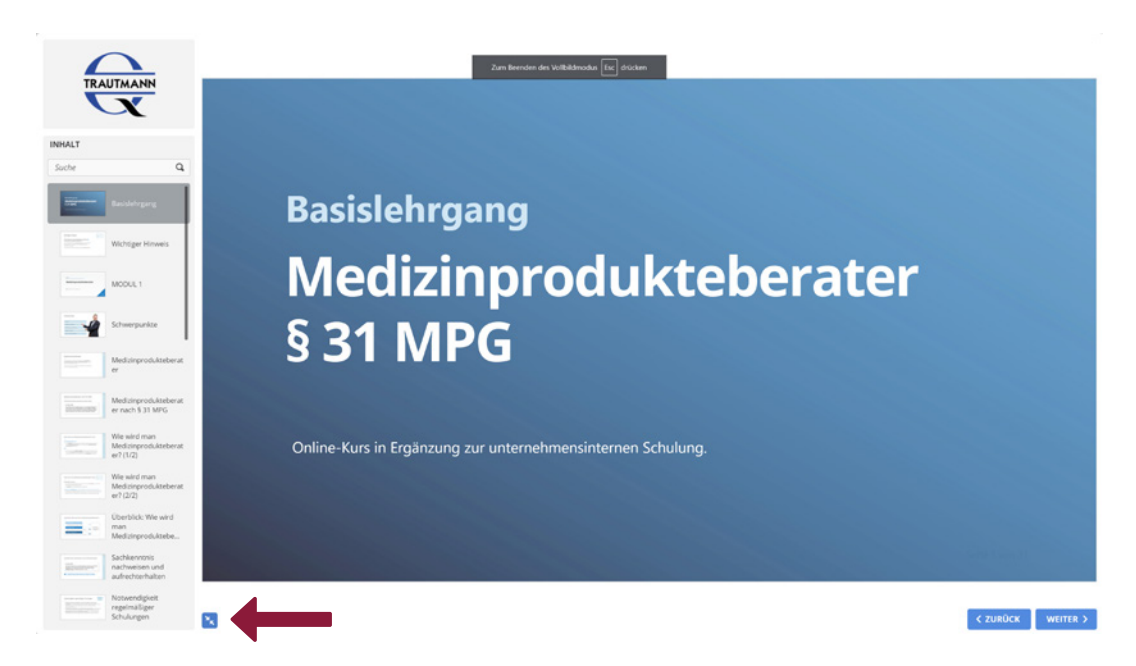

Beenden Sie den Vollbildmodus durch Drücken der Esc-Taste Ihrer Tastatur oder über das Symbol 🔀.

- 3. Navigieren Sie in einem Modul mithilfe von "Weiter" und "Zurück" oder unter Verwendung der Pfeiltasten Ihrer Tastatur bzw. der Leertaste.
- 4. Nach einer kurzen Zusammenfassung am Ende des Moduls, erhalten Sie eine allgemeine Information zum Quiz.

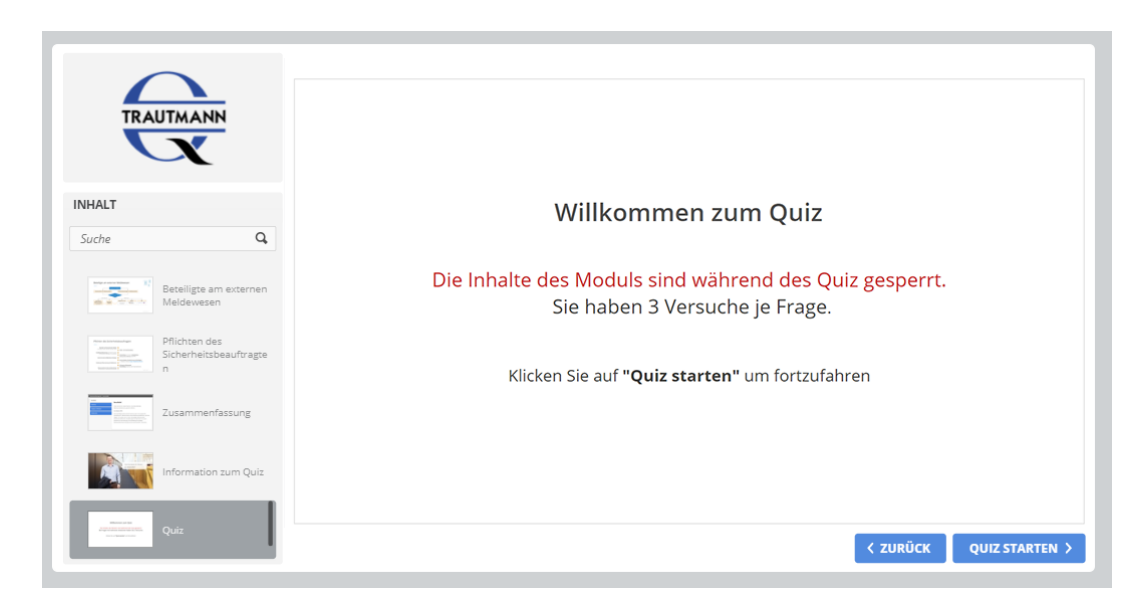

Lesen Sie den Hinweis und klicken Sie auf QUZ STARTEN > um fortzufahren. Bitte berücksichtigen Sie, dass nicht alle Lernmodule mit einem Quiz abschließen.

- 5. Beantworten Sie die Fragen. Lesen Sie die Fragen sorgfältig und beachten Sie die unterschiedlichen Fragetypen.
- · Sie haben 3 Versuche für jede Quiz-Frage.
- Sie müssen mindestens 75 % der Fragen richtig beantworten.

6. Klicken Sie auf **EINREICHEN**, um nach der Beantwortung einer Frage die verbindliche Bewertung einzufordern.

| Dichsig                                                                                                  |
|----------------------------------------------------------------------------------------------------|
| Kinig                                                                                                    |
| Stimmt! Sie haben die richtige Antwort gewählt                                                           |
| Feedback bei richtiger Antwort.<br>Klicken Sie auf weiter > .                                            |
| Nicht richtig ~                                                                                          |
| Sie haben nicht die richtige Antwort gewählt. Bitte versuchen Sie es erneut.<br>Sie haben noch 1.        |
| Feedback bei falscher Antwort mit einem neuen Versuch.<br>Klicken Sie auf NOCHMAL VERSUCHEN .            |
| Teilweise richtig 🗸 🗸 🗸                                                                                  |
| Sie haben nicht die richtige Antwort gewählt. Bitte versuchen Sie es erneut.<br>Sie haben noch 1.        |
| Feedback bei teilweise richtiger Antwort mit einem neuen<br>Versuch. Klicken Sie auf NOCHMAL VERSUCHEN . |
| Nicht richtig                                                                                            |
| Ihre Antwort ist leider nicht richtig.                                                                   |

| Feedback bei fa | lscher Ar | ntwort. |
|-----------------|-----------|---------|
| Klicken Sie auf | WEITER >  |         |

7. Nach Beantwortung aller Fragen klicken Sie auf REGENISSE AMSCHEN .

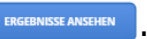

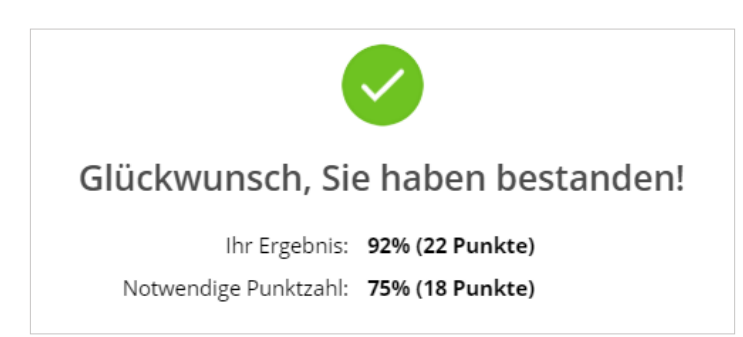

### 8. Sie möchten das Lernmodul beenden:

- Klicken Sie oben rechts auf "Beenden" oder
- nutzen Sie den Pfad der Brotkrumennavigation oberhalb des Inhaltsfensters oder
- navigieren Sie über das Menü auf der linken Seite.

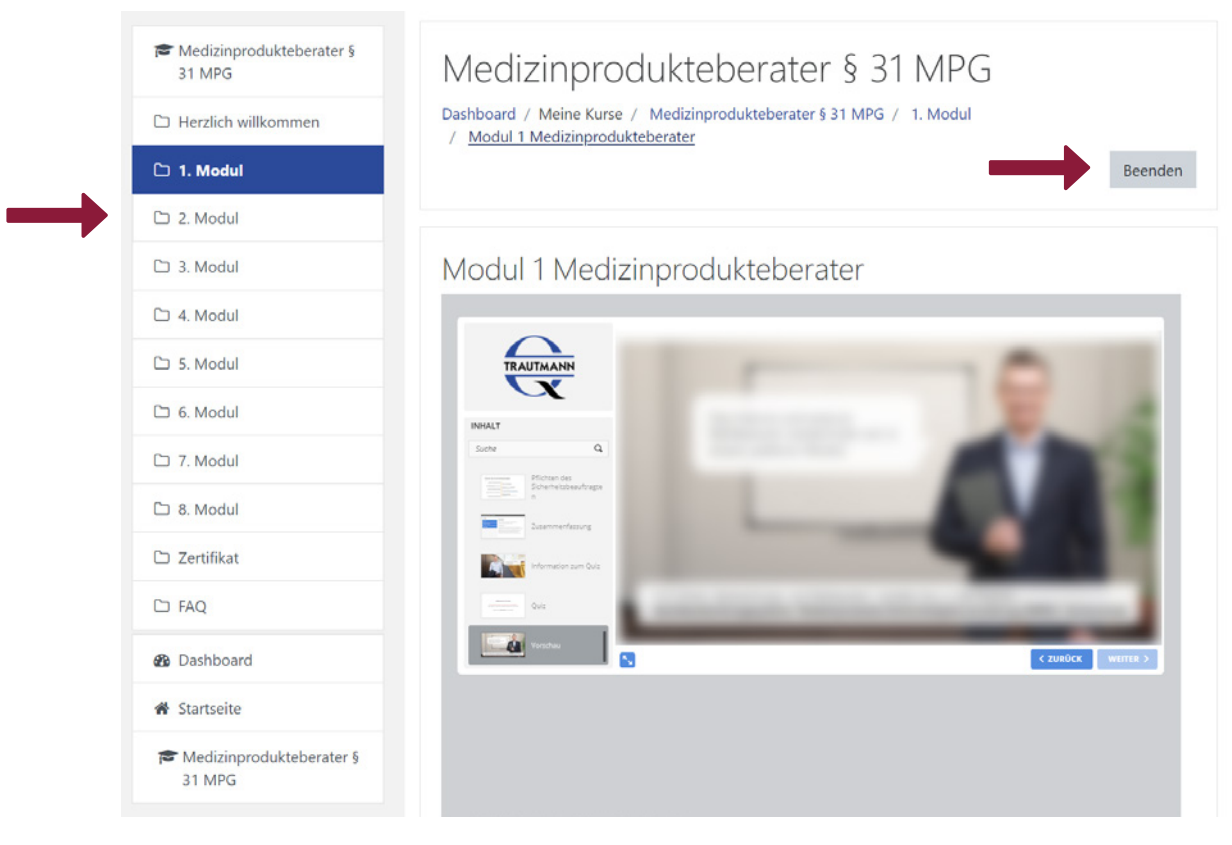

Bearbeitete Module erkennen Sie im Kurs durch das Symbol 📝 am rechten Rand.

### Kursabschluss die erfolgreiche teilnahme an einem kurs wird ihnen mit einem zertifikat bestätigt.

### Zertifikat am Beispiel "Medizinprodukteberater § 31 MPG"

1. Nachdem Sie alle Module inkl. Quiz erfolgreich bearbeitet haben, wird automatisch Ihr persönliches Zertifikat generiert.

### Zertifikat Nach Abschluss der Lernmodule erhalten Sie umgehend Ihr Zertifikat, das Ihnen die erfolgreiche Teilnahme am Seminar für Medizinprodukteberater bestätigt. Abschluss: Zertifikat "Medizinprodukteberater nach § 31 MPG" R Zertifikat "Medizinprodukteberater nach § 31 MPG" Eingeschränkt Nicht verfügbar, es sei denn: • Sie haben die erforderliche Punktzahl in Modul 1 Medizinprodukteberater erhalten • Sie haben die erforderliche Punktzahl in Modul 3 MPBetreibV erhalten • Die Aktivität Modul 4 Medizinprodukte ist als abgeschlossen markiert • Sie haben die erforderliche Punktzahl in Modul 5 Klassifizierung von Medizinprodukten erhalten • Die Aktivität Modul 6 Konformitätsbewertung ist als abgeschlossen markiert • Sie haben die erforderliche Punktzahl in Modul 7 Kennzeichnung von Medizinprodukten erhalten • Sie haben die erforderliche Punktzahl in Modul 8 Beobachtungs- und Meldesystem erhalten

Zu Beginn des Kurses werden Ihnen alle Bedingungen angezeigt, die für das Zertifikat erforderlich sind. Der Text wird nach Erfüllung der Anforderungen ausgeblendet.

#### Zertifikat

Nach Abschluss der Lernmodule erhalten Sie umgehend Ihr Zertifikat, das Ihnen die erfolgreiche Teilnahme am Seminar für Medizinprodukteberater bestätigt.

Abschluss: Zertifikat "Medizinprodukteberater nach § 31 MPG"

💂 Zertifikat "Medizinprodukteberater nach § 31 MPG"

Alle Bedingungen sind erfüllt. Klicken Sie auf 🙀, um zu der Übersicht zu gelangen.

- 2. Klicken Sie auf Zertifikat anzeigen , um den Download der PDF zu starten.
- 3. Öffnen Sie das Dokument und legen Sie es ggf. im richtigen Verzeichnis ab.

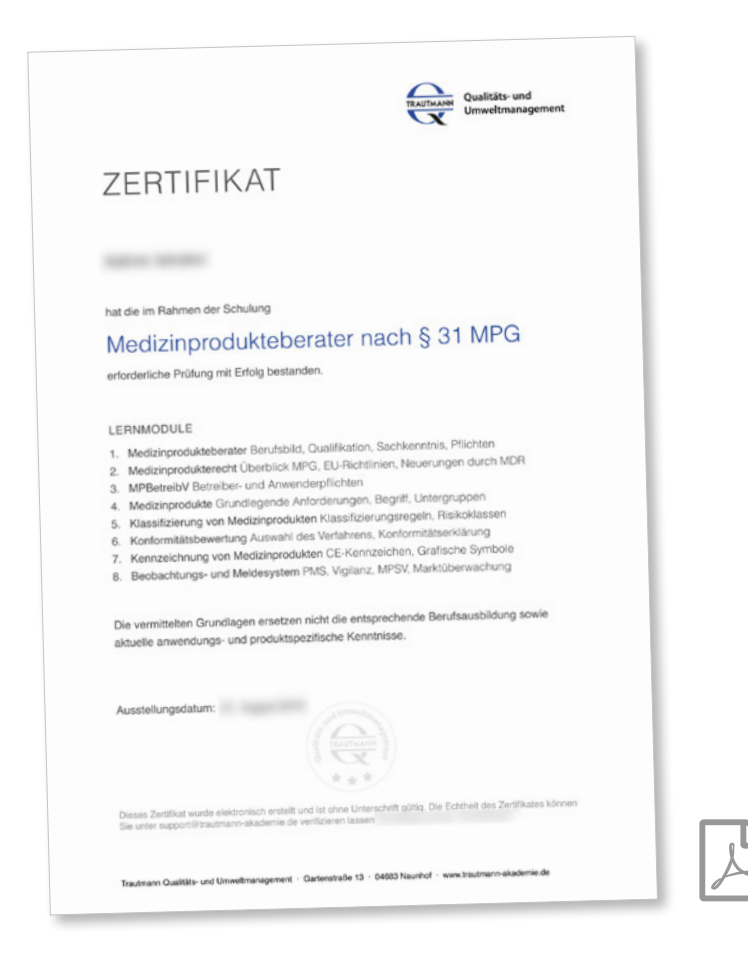

## Abmelden

Logout Nutzerzugang löschen

23 24

### LOGOUT MÖCHTEN SIE DEN KURS UNTERBRECHEN ODER HABEN SIE DIE BEARBEITUNG ABGESCHLOSSEN, MELDEN SICH SICH BITTE AB.

### Klicken Sie auf "Logout"

|                                                                                                    | A # 🖓 -                                                                      |
|----------------------------------------------------------------------------------------------------|------------------------------------------------------------------------------|
|                                                                                                    | 🌮 Dashboard                                                                  |
|                                                                                                    | 👗 Profil                                                                     |
| Kursübersicht                                                                                                | <ul><li>Bewertungen</li><li>Einstellungen</li></ul>                          |
| ▼ Alle (außer verborgene) ▼                                                                                  | 1 Kursnam                                                                    |
| Gesundheit und Medizin<br>Medizinprodukteberater § 31<br>MPG<br>100% abgeschlossen<br>Anzeigen 12            |                                                                              |
| Erste Schritte<br>Nutzen Sie unsere Videotour und verschaffe<br>vielfältigen Möglichkeiten und Vorteile unse | en Sie sich einen ersten Eindruck der<br>erer innovativen Webinar-Plattform. |
| Kontakt                                                                                                    |                                                                              |
| E-Mail: support@trautmann-akademie.de                                                                        |                                                                              |
| Sie sind angemeldet als<br>Startseite                                                                        | ( <u>Logout</u> )                                                            |

## Nutzerzugang löschen sie möchten ihren zugang inkl. Aller daten jöschen

Die Löschung eines Nutzerzugangs bedarf der Schriftform und ist zu richten an support@trautmann-akademie.de.

Dieser Vorgang kann nicht rückgängig gemacht werden.

| Notizen |
|---------|
|         |
|         |
|         |
|         |
|         |
|         |
|         |
|         |
|         |
|         |
|         |
|         |

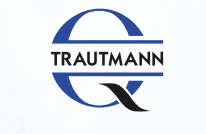

#

:0

TRAUTMANN AKADEMIE

### Trautmann Qualitäts- und Umweltmanagement

Gartenstraße 13 04683 Naunhof

#### Online

trautmann-akademie.de support@trautmann-akademie.de